#### Fiche méthode : Utilisation de synchronie pour tracer un graphique et le modéliser

#### I. Création des variables :

- > Lancer Synchronie, le raccourci est présent sur le bureau de l'ordinateur.
- > Cliquer ensuite sur l'onglet « tableur » situé en bas à gauche.

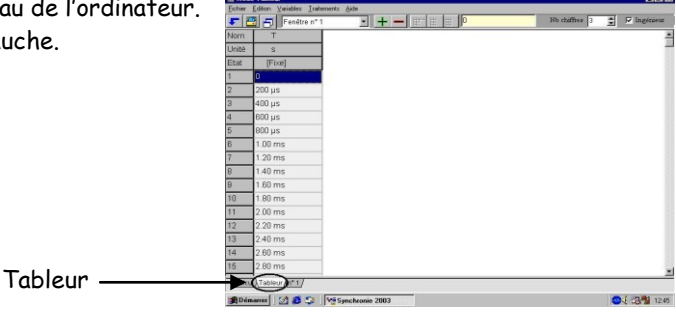

- Afin d'éliminer les valeurs de temps T (par défaut) du tableur, cliquer sur « Fenêtre 1 », « Choix utilisateur ».
  La colonne T a disparue, cliquer alors sur « Ajouter des variables », une fenêtre apparaît.
- > Créer alors les deux variables à l'aide de l'outil «Ajouter une variable» :
- La tension U (en Volt), et l'intensité I (en Ampère), en indiquant les unités (système international). > Une fois toutes les variables créées, cliquer sur *Fermer*

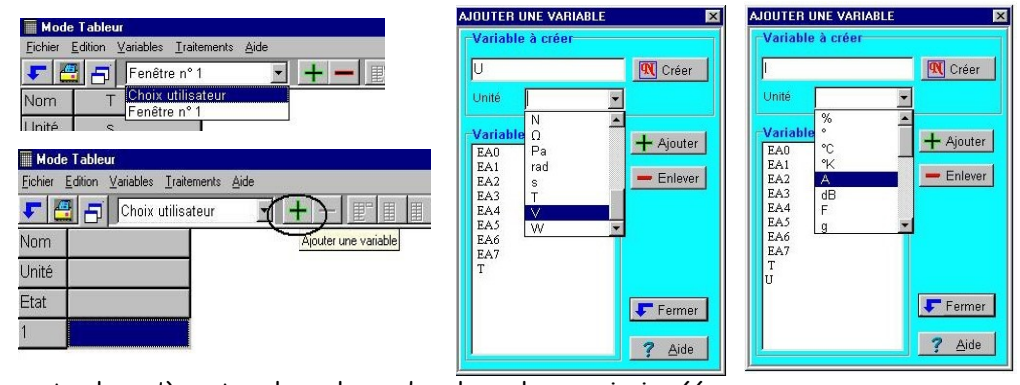

> Il ne reste plus qu'à rentrer les valeurs dans les colonnes ainsi créées.

| Fichier | Edition Variables I | raitements <u>A</u> ide |
|---------|---------------------|-------------------------|
| 5       | 🗄 📑 Choix ut        | ilisateur 💌 🕂 🗕         |
| Nom     | U                   | 1                       |
| Unité   | V                   | A                       |
| Etat    | [Modifiable]        | [Modifiable]            |
| 1       | 0                   | 0                       |
| 2       | 720 mV              | 7.40 mA                 |
| 3       | 1.09 V              | 11.0 mA                 |
| 4       | 1.49 V              | 15.4 mA                 |
| 5       | 1.97 V              | 20.2 mA                 |
| 6       | 2.45 ∨              | 25.2 mA                 |
| 7       | 3.03 V              | 31.2 mA                 |
| 8       | 3.56 ∨              | 36.5 mA                 |
| 9       | 4.09 V              | 42.1 mA                 |
| 10      | 4.52 ∨              | 46.5 mA                 |
| 11      | 4.95 ∨              | 51.0 mA                 |
| 12      |                     |                         |
| 19      |                     |                         |

#### II. Tracé de la courbe :

Cliquer ensuite sur l'onglet « n°1 », « Paramètres », puis sur l'onglet « Courbes ».
 Paramétrer ensuite correctement les variables « U », puis « I ».

Paramétrage de l'ordonnée : ici U

- > Choisir la variable en utilisant le curseur (A)
- Entrer le nom de la variable en ordonnée : ici U
- Son unité : ici en volt (V)
- > Choisir le style et la couleur de visualisation des différents points de mesure
- Cocher la fenêtre dans laquelle doit apparaître la courbe : ici fenêtre 1

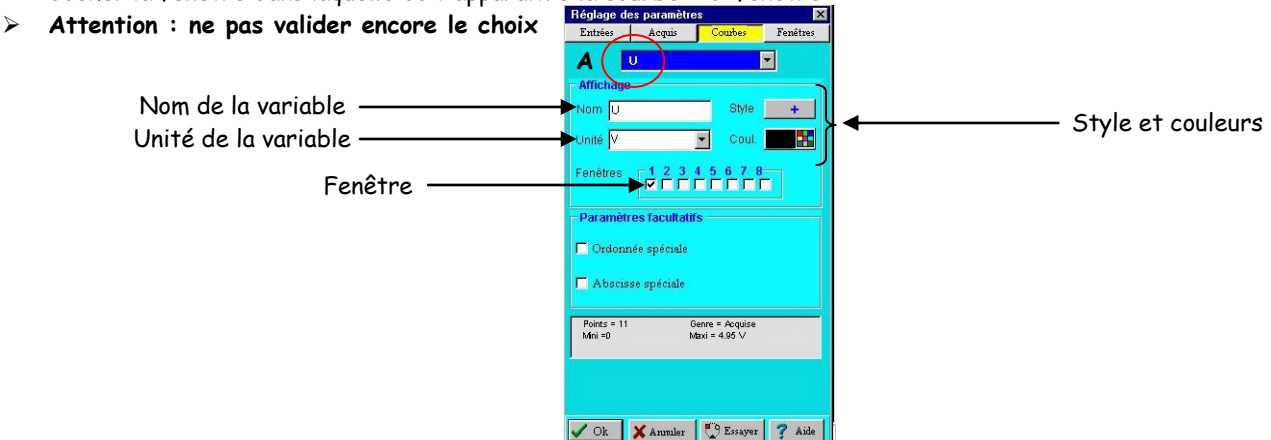

Cliquer sur l'onglet « Fenêtre » : la fenêtre ci-dessous apparaît.
 Il faut maintenant préciser la grandeur à porter en abscisse, et éventuellement les échelles.

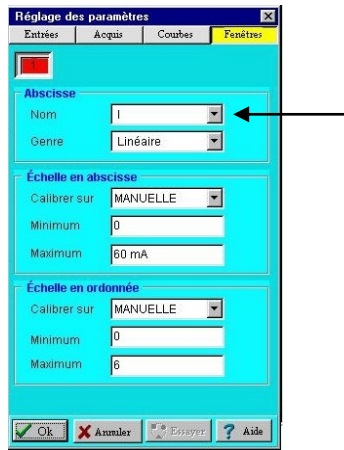

Rentrer l'abscisse qui correspond à la courbe (ici I). Pour paramétrer les échelles, on peut rentrer manuellement les valeurs maximales et minimales, ou calibrer sur la totalité du graphe.

Valider le paramétrage en cliquant sur «Ok» : la courbe apparaît (Ici : U = f(I))

| E Fenètre nº 1 |        |        |        |        |                         |
|----------------|--------|--------|--------|--------|-------------------------|
| ¢ΩLΩ           |        |        |        |        |                         |
| 5.00           |        |        |        |        | ononin <b>s</b> ononono |
|                |        |        |        |        | •                       |
| -4.00          |        |        |        | •      |                         |
| 3.00           |        |        |        |        |                         |
|                |        |        | •      |        |                         |
| 2.00           |        |        |        |        |                         |
| 1.00           | •      |        |        |        |                         |
|                |        |        |        |        | I (mA                   |
|                | +10.00 | +20.00 | +30.00 | +40.00 | +50.00                  |

# III. Modélisation :

- > Cliquer sur « Traitement » (A), puis « Modélisation » (B)
- En fonction du type de graphe obtenu, imposer à Synchronie un type de modèle dans le menu déroulant (ici, par exemple : nom : U (C), type : « Fonction Linéaire : y = a.x » (D)). Le modèle apparaîtra sur le graphique sous le nom « Modèle » (dans cet exemple).

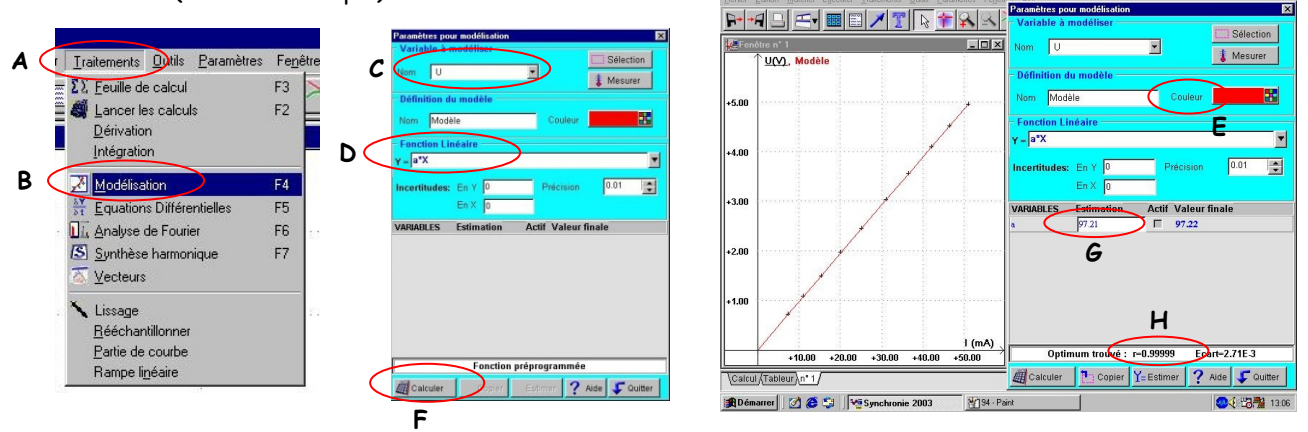

- > Choisir une couleur pour la courbe de modélisation, de préférence différente ce celle utilisée pour U = f(I) (E)
- > La valeur du coefficient directeur a apparaît (G) en cliquant sur l'onglet «calculer» en bas à gauche (F).
- > La qualité de la modélisation est renseignée à l'aide du coefficient de corrélation r (H).
- Il ne reste plus qu'à donner un titre à votre graphique, pour cela cliquer sur l'icône « T » (I) indiquer le titre et le personnaliser (Police, taille, couleur, etc...)

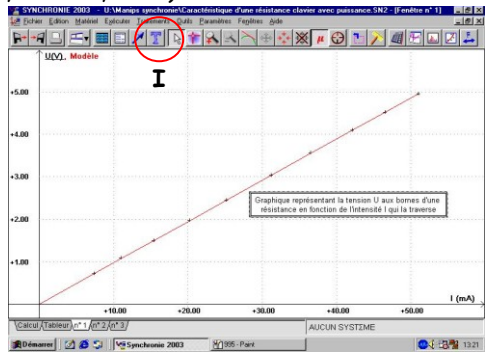

## IV. Calcul :

Le logiciel synchronie permet de calculer les différentes valeurs prises par une nouvelle variable liée aux variables déjà introduites dans le tableur.

> Pour activer le mode calcul, cliquer sur l'onglet « calcul » en bas à gauche de la page d'accueil.

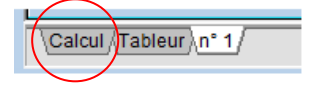

La feuille de calcul suivante s'ouvre :

| FEUILLE DE CALCUL                                                           |
|-----------------------------------------------------------------------------|
| Eichier Editions Assistant Chercher Calculer Examiner Affichage Points Aide |
|                                                                             |
|                                                                             |
|                                                                             |
|                                                                             |
|                                                                             |
|                                                                             |

Introduire la formule permettant de calculer la nouvelle variable :
 Exemple : calculer la valeur de la résistance R, avec :

$$R = \frac{U}{I}$$

| Ma Feuili       | E DE CAL         | CUL               |                  |          |                   |           |                |               |
|-----------------|------------------|-------------------|------------------|----------|-------------------|-----------|----------------|---------------|
| <u>F</u> ichier | <u>E</u> ditions | <u>A</u> ssistant | <u>C</u> hercher | Calculer | E <u>x</u> aminer | Affichage | <u>P</u> oints | Ai <u>d</u> e |
| 5-6             | 152              | <                 | <u></u> Ω 4      |          | or 🛤              | ?         |                |               |
| R = U/I         | )                |                   |                  |          |                   |           |                |               |
|                 |                  |                   |                  |          |                   |           |                |               |
|                 |                  |                   |                  |          |                   |           |                |               |
|                 |                  |                   |                  |          |                   |           |                |               |
|                 |                  |                   |                  |          |                   |           |                |               |

> Appuyer sur la touche  $F_2$  pour créer le tableau des valeurs de R.

#### Fiche méthode : Utilisation de synchronie en acquisition automatique

Le but est de visualiser une tension alternative sinusoïdale à l'aide du logiciel synchronie et d'une interface d'acquisition.

- I. Ouverture du logiciel :
  - > Brancher les bornes du générateur basse fréquence (GBF) sur les deux entrées EO et masse de l'interface d'acquisition.

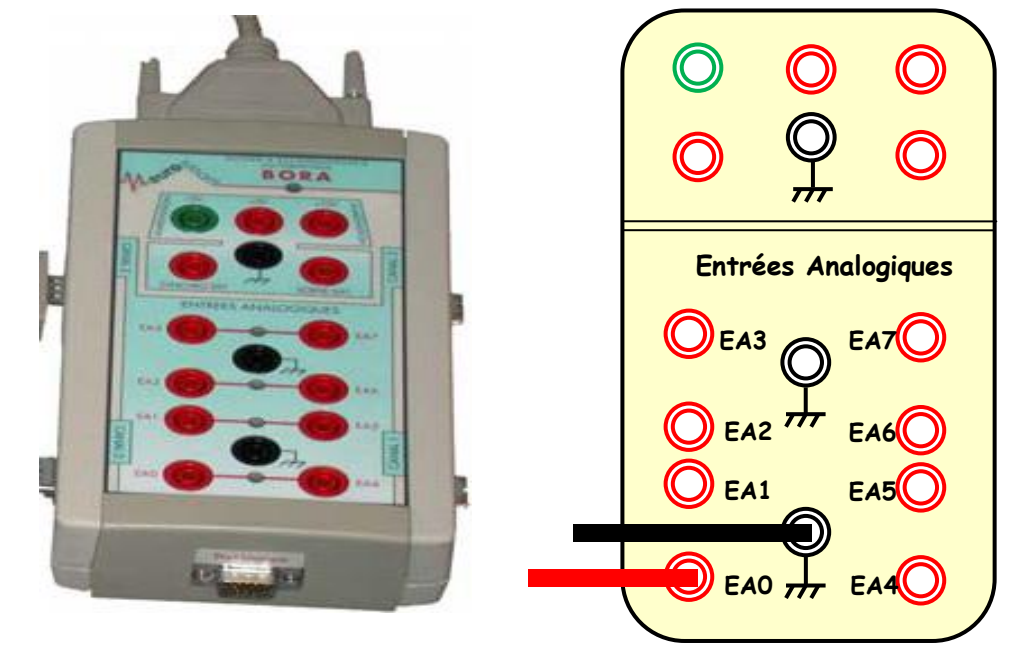

- > Choisir une tension sinusoïdale, en fixant la valeur de l'amplitude U<sub>m</sub> et celle de la fréquence f.
- > Lancer Synchronie 2003, le raccourci est présent sur le bureau de l'ordinateur.
- > Double cliquer sur ce raccourci.

## II. Paramétrage de l'acquisition :

Dans la barre des menus ci-dessous, choisir paramètres.

| Fichier | Edition | Matériel | Exécuter | Traitements | Outils | Paramètres | Fenêtres Aide                   |
|---------|---------|----------|----------|-------------|--------|------------|---------------------------------|
| D       | +       |          | ▼ 📰      | 🛛 🖊 🍸       |        |            | À⊕�� <b>∭ @ ħ ≯ @ ₽ ₽ ₽ ↓</b> ↓ |

La fenêtre ci-contre s'ouvre :

- > Cliquer sur l'onglet Entrées (A).
- Cliquer sur l'entrée 0 (B)
- > Choisir la configuration automatique (C)
- > Changer le nom de l'entrée (U, sans unité) (D)
- > Dans Style, choisir une croix pour représenter les points (E)
- Cocher la fenêtre 1 (F)

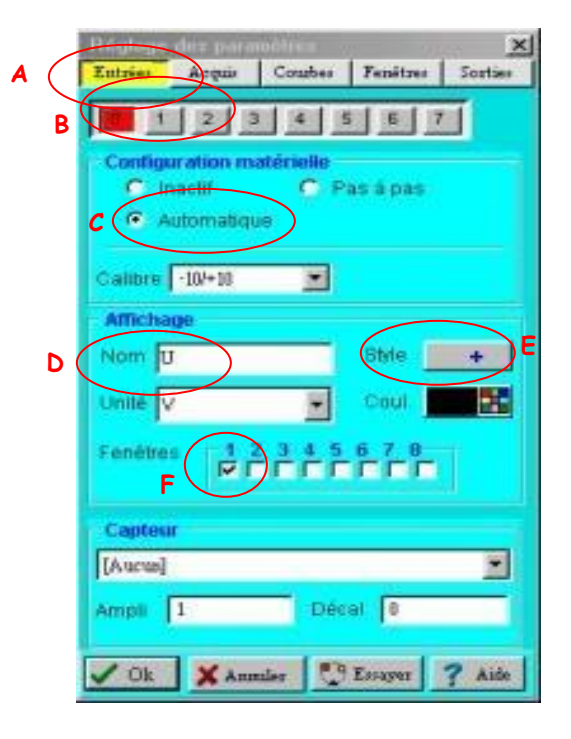

# Cliquer sur l'onglet Acquis (G)

La fenêtre ci-contre s'ouvre :

- > Choisir le nombre de points (ici 100 points) (H)
- Ne pas chercher à changer la durée de l'échantillon, celle-ci se règle automatiquement.
   Cliquer dans la case totale, choisir ms comme unité avant de changer la valeur de la durée totale puis cliquer dans la case totale et taper 25. (I)
- Choisir l'Entrée n°O comme source de déclenchement et
  O comme niveau et sens montant comme condition. (J)

Cliquer sur l'onglet Fenêtres (K).

La fenêtre ci-contre s'ouvre :

- > Indiquer la variable représentée en abscisse T (L)
- Echelle en abscisse: Calibrer sur T (M)
- Echelle en ordonnée: Calibrer sur TOTALITE (N)

| Zitirses Acqui Coutes Ferretres Sortus                                                                                                    |
|----------------------------------------------------------------------------------------------------|
| Points 100 Courbes                                                                                                    |
| H C Remplacer                                                                                                    |
| Moyenne 1 C Ajouter                                                                                                    |
| Durée                                                                                                    |
| Échantilion 250 µs                                                                                                    |
| Totale 25 ms                                                                                                    |
|                                                                                                    |
| Options                                                                                                    |
| Mode permanent                                                                                                    |
| Mode différentiel                                                                                                    |
| Déclenchement                                                                                                    |
| Source Entrée n° O [U]                                                                                                    |
|                                                                                                    |
| Niveau 0                                                                                                    |
| Condition Sens montant                                                                                                    |
|                                                                                                    |
|                                                                                                    |
|                                                                                                    |
| ✓ Ok XAnnaler                                                                                                    |
| V Ok X Annulse 7 Tomore ? Aida                                                                                                    |
| VOk XAnnales Conserver ? Aide<br>Pfigdages des gevramèlies                                                                                                    |
| Courter Fenetrer Speries                                                                                                    |
| Ch X Annules ? Aide<br>K<br>Entoises Acquis Coutes Tenistues Sourcies                                                                                                    |
| Cok X Annules Action ? Aide<br>K<br>Entries Acquir Courber Feniture Speties<br>Abscrisse                                                                                                    |
| Image: Contract of the second second seco |
| Ok  X Annuler  ? Aide    K  K  X    Entoises  Acquis  Coutles    Abscisse  T  X    Nom  T  X                                                                                                    |
| Cik X Annules Courter ? Aide<br>K<br>Entries Acquir Courter Tenitrus Sorties<br>Abscisse<br>Nom L T Courter T                                                                                                    |
| Ok  X Annular  Image: Courter Printment Synthemeter    K  K    Entraises  Acquis  Courter    Abscisse  T  Image: Courter Printment Synthemeter    Abscisse  T  Image: Courter Printment Synthemeter    Abscisse  T  Image: Courter Printment Synthemeter    Center  United to Synthemeter  Image: Courter Printment Synthemeter    Ectualle on abscisse  Image: Courter Printment Synthemeter  Image: Courter Printment Synthemeter                                                                                                    |
| Ok  X Annular  X Entropy  Aide    K  K  X    Entroises  Acquis  Courtes  Femiture    Abscisse  T  X    More  T  Y    Genre  Drosaire  Y    Écholler en abscisse  X  X    Calibrer sur  T  X                                                                                                    |
| Image: Source of the second second |
| Ok    X Annules    2 Entropy    2 Aide      K    K    X    X    X      Entropy    Acquir    Courbo    Tenitrus    Sertion      Abscisse    T    Y    Y    Y      Abscisse    T    Y    Y    Y      Genre    T    Y    Y    Y      Calibrer sur    T    M    Y    Y    Y      Minimum    Q    75 ms    T    Y    Y                                                                                                    |
| Ok  Annular  Courter  Aite    K  K  K  K    Entraises  Acquis  Courter  Femiture    Abscisse  T  Serties    Nom  T  T    Genre  Unrealro    Ectudie en abscisse    Catibrer sur  T    Minimum  0    Maximum  24.75 ms.                                                                                                    |
| Ok  Annular  Courter  Aite    K  K  K  K    Entrises  Acquir  Courter  Femiture  Sertise    Abscisse  T  Image: Sertise  Sertise    Nom  T  Image: Sertise  Sertise    Échelle en abscisse  Image: Sertise  Image: Sertise    K  T  Image: Sertise    Minimum  0  Image: Sertise    Minimum  0  Image: Sertise    Échelle en ordonnation  N                                                                                                    |
| Ok  X Annular  X Annular  X Annular    K  K    Entoises  Acquir  Couble    Abscisse  T  X    Abscisse  T  X    Nem  T  X    Calibrer sur  T  X    Maxmum  0  X    Ausmum  24.75 ms.    Echelle en ordenuide  N    Calibrer sur  TOTALITE                                                                                                    |
| Ok    X Annule:    Image: Control of the second second seco                                       |
| Ok    X Annula:    X Entropy    A size      K    K    X Entropy    Sectors      Abscisse    Coubles    Femiture    Sectors      Abscisse    T    Y    Sectors      Abscisse    T    Y    Sectors      Abscisse    T    Y    Sectors      Abscisse    T    Y    Sectors      Cenre    Unitsuite    Y    Sectors      Ectualize on abscisse    Calibrer sur    T    M      Minimum    0    Sectors    N      Calibrer sur    TOTALITE    M    M      Minimum    -13.2    M    M      Maxmum    13.2    Sectors    Sectors                                                                                                    |
| Ok    X Annula:    X Manula:    X Annula:    X Annula:    X Annula:      K    K    X Annula:    X Annula:    X Annula:    X Annula:    X Annula:      Entraises    Acquis    Couble:    Femiture:    S ortice:    X ortice:      Abscisse    T    Y    Y    Y    Y      Abscisse    T    Y    Y    Y      Genre    Unicaire    Y    Y    Y      Genre    Unicaire    Y    Y    Y      Minimum    0    Nassmum    24.75 ms    Y      Echellorer aux    TOTALITE    Y    Y      Minimum    -13.2    Y    Y    Y      Masomum    13.2    Y    Y    Y                                                                                                    |
| Ok    X Annular    X Annular    X Annular      K    K    X      Entraises    Acquis    Couble    Femiture    Section      Abscisse    T    Y    Y      Abscisse    T    Y    Y      Abscisse    T    Y    Y      Abscisse    T    Y    Y      Genre    Unrealine    Y    Y      Calibrer sur    T    M    Y      Maxmum    24.75 ms    Y    Y      Minimum    -13.2    Y    Y      Maxmum    13.2    Y    Y                                                                                                    |

#### III. Acquisition des valeurs

Pour commencer l'acquisition, cliquer dans la barre de menu sur **Exécuter puis Acquérir signaux** ou utiliser simplement la touche de raccourci **F10**.

La courbe s'affiche dans la fenêtre 1.

# VI. Exploitation

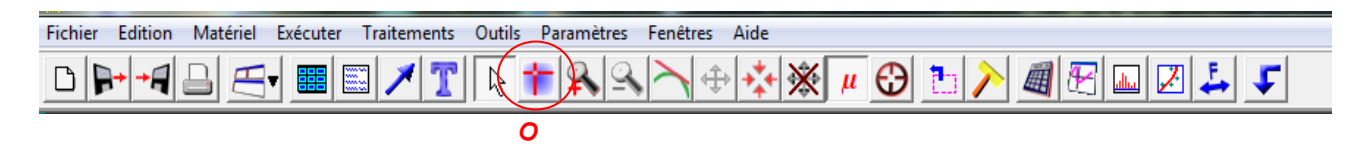

- > A l'aide du réticule (O), trouver la valeur d'Umax, puis la valeur de la période T (les valeurs de U et de T s'affichent en bas droite de la fenêtre). En déduire la fréquence de ce signal.
- > Modéliser cette courbe. On choisit la fonction sinus. Retrouver la valeur de la fréquence et la valeur de Umax.